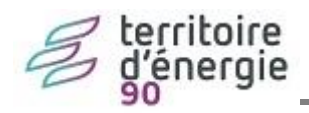

# Modifier le nom de l'élu

## Contenu

| V | ersion emagnus GRC                                        | . 2 |
|---|-----------------------------------------------------------|-----|
|   | Mise à jour du signataire                                 | . 2 |
|   | Modifier la signature scannée                             | . 3 |
|   | Mise à jour des signataires des notifications électorales | . 4 |
|   | Mise à jour des officiers d'état-civil                    | . 5 |

## **Version emagnus GRC**

### Mise à jour du signataire

Les élections sont passées, votre maire a changé. Veuillez suivre la procédure décrite ici pour mettre à jour le nom de l'élu dans votre progiciel de gestion de la relation citoyen.

| 🕝 e.GRC 6.10.00.01                                                                                                    |                                                                                    |                                                                                                    |
|----------------------------------------------------------------------------------------------------|------------------------------------------------------------------------------------|----------------------------------------------------------------------------------------------------|
| Relations Bureau d'accueil<br>Citoyens Administrateur Défaut                                                                    | (syster 😨 CLAIRVILLAGE / Cimetière 1                                               |                                                                                                    |
| Etat civil                                                                                                    | Elections                                                                          | Informations 🜮 📖                                                                                                    |
| Copie intégrale d'acte     Extrait d'acte avec ou sans filiation     Saisie guidée d'un acte d'état civil     Dossier de maiore | ► Liste<br>Principale                                                              | 23/05/13 Loi n <sup>2</sup> 2013-04 du 17 mai 2013     ouvrant le mariage aux couples     de personnes de même sexe                                                                                                    |
| Avis de naissance Bouquet de Formulaires                                                                                        | Cimetière et Espaces cinéraires 💿                                                  | 22/02/13 2nde révision 2013                                                                                                    |
| Créer un formulaire ou une série de formulaires     Recensement Citoyen                                                         | Attribuer une concession     Inhumer en concession                                 | Output is lefe revision 2013     Variable Provided Provided P |
| Inscription sur liste     Dématérialisation                                                                                     | Jures a assises     Liste des jurés d'assises                                      | Tapez ici votre recherche                                                                                                    |
| Export INSEE des avis électoraux     Import INSEE élections     Export des bulletins INSEE état civil                           | Analyse et Statistiques         Eistes personnalisables         Listes prédéfinies | Guides Nouveautés de la version                                                                                                    |
| Etat civil numérisé 🗃                                                                                                    |                                                                                    | Favoris     Espace Clients     Magnus                                                                                                    |
| Informations Collectives                                                                                                    | e®<br>▶ Collectivités                                                              | Légibase Etat civil<br>BL échanges sécurisés<br>Berger-Levrauit                                                                                                    |
| <ul> <li>Citoyens - Saisie simplifiée</li> </ul>                                                                                | <ul> <li>Foyers</li> </ul>                                                         | Connexité 👻                                                                                                    |

1. Dans le bloc Informations Collectives

#### 2. Sélectionner la collectivité dans la liste

| Relations<br>Citoyens | <ul> <li>Liste des collectivités</li> <li>Administrateur Défaut (s</li> </ul> | ystei 💈 CLAIRVILLAGE / C | Cimetière 1 |     |     |             |
|-----------------------|-------------------------------------------------------------------------------|--------------------------|-------------|-----|-----|-------------|
| Accueil               | Collectivités — X                                                             |                          |             |     |     |             |
|                       |                                                                               |                          |             |     |     |             |
|                       |                                                                               |                          |             |     |     |             |
|                       | CLAIRVILLAGE                                                                  | CLAIRVILLAGE             | Non         | Oui | Oui | A.S.<br>Non |
|                       |                                                                               |                          |             |     |     |             |

💼 , cliquez

puis double-cliquer sur la ligne ou sur le bouton pour ouvrir la fiche.

3. Dans la partie « Informations », renseigner la civilité et les nom et prénom de l'élu

| Informatio          | ns             |
|---------------------|----------------|
| Collectivité        | CLAIRVILLAGE   |
| Section             |                |
| Siret               |                |
|                     |                |
| Civilité élu        | ~              |
| Civilité élu<br>Elu | DURAND Jacques |

## Modifier la signature scannée

4.

Si vous éditez la signature du Maire sur les documents, pensez également à modifier les images : **Signature** et **Signature et tampon** qui se trouvent sous l'onglet Images, en cliquant sur le bouton Parcourir pour sélectionner les nouvelles images scannées.

Pour rappel, l'image pour les tampons, signature et logo doit être au format BMP, JPEG ou GIF, dont les dimensions maximales (en centimètre) sont :

- 1,38 X 4,49 pour la signature
- **1**,8 X 2,69 pour le tampon
- 2 X 4,5 pour signature et tampon
- 3 X 4 pour le logo
- 19 X 3,7 pour le bandeau

Il faut au préalable faire signer le maire sur une feuille de papier puis scanner la signature de l'élu dans un fichier au format JPG ou BMP.

- 1. Dans le bloc
   Informations Collectives

   sur
   Collectivités
- 2. Sélectionner la collectivité dans la liste

| Relations<br>Citoyens | <ul> <li>Liste des collectivités</li> <li>Administrateur Défaut (</li> </ul> | systei 👸 CLAIRVILLAGE / C | imetière 1         | -                | -                 |             |
|-----------------------|------------------------------------------------------------------------------|---------------------------|--------------------|------------------|-------------------|-------------|
| Accueil Coll          | ectivités ×                                                                  |                           |                    |                  |                   |             |
|                       |                                                                              |                           |                    |                  |                   |             |
|                       |                                                                              |                           |                    |                  |                   |             |
|                       |                                                                              |                           |                    |                  |                   |             |
|                       | Collectivité                                                                 | Ville                     | Formulaires        | Elections        | Etat civil        | A.S.        |
|                       | Collectivité<br>CLAIRVILLAGE                                                 | Ville<br>CLAIRVILLAGE     | Formulaires<br>Non | Elections<br>Oui | Etat civil<br>Oui | A.S.<br>Non |
|                       | Collectivité<br>CLAIRVILLAGE                                                 | Ville<br>CLAIRVILLAGE     | Formulaires<br>Non | Elections<br>Oui | Etat civil<br>Oui | A.S.<br>Non |

puis double-cliquer sur la ligne ou sur le bouton pour ouvrir la fiche.

| 2  |                                                                                    |
|----|------------------------------------------------------------------------------------|
| ٦. |                                                                                    |
|    | Signature                                                                          |
|    | 4,49 cm (179px)                                                                    |
|    | 1,38 cm (55 px)                                                                    |
|    | Parcourir Effacer                                                                  |
| 4. | mporter l'image numérisée à l'aide du bouton Parcourir idem le cas échéant pour le |
|    | ouple Signature et tampon                                                          |
|    | Signature et tampon                                                                |
|    | 4.5 cm (180 px)                                                                    |
|    | 2 cm (80 px)                                                                       |
|    | Parcourir Effacer                                                                  |
| 5. | Enregistrer 🕒 et fermer 🞯                                                          |

# Mise à jour des signataires des notifications électorales

Cette modification est à faire dans le dernier onglet **courrier** d'une demande d'inscription depuis l'assistant de **Suivi des demandes**.

| Infos générales | Demandeur       | Inscription         | Pièces jointes            | Suivi      | Courrier     |
|-----------------|-----------------|---------------------|---------------------------|------------|--------------|
| Notificat       | ions            |                     |                           |            |              |
|                 | Modèles d       | e courrier Notifica | ation de confirmation d'u | ne demande |              |
| Circutt         |                 |                     | <b>C</b> aratin           |            |              |
| Signata         | Faire apparaîtr | e la signature      |                           |            | <b>•</b> (+) |
|                 |                 |                     |                           |            |              |
|                 |                 | <u>E</u> diter      | e <u>M</u> ails           |            |              |
|                 |                 |                     |                           |            |              |
| 🕨 Faire 🖶       | pour ajouter u  | n signataire        |                           |            |              |
| > Créer         |                 |                     |                           |            |              |

| 🛞 Mme   | M.                                                 |                      |
|---------|----------------------------------------------------|----------------------|
| Nom     |                                                    |                      |
| Prénom  |                                                    |                      |
| Signatu | re Effacer                                         |                      |
| Faire   | Parcourir si vous souhaitez ajouter la signature s | scanné du signataire |

Le courrier pourra ainsi être généré en pdf et transmis par email au citoyen demandeur.

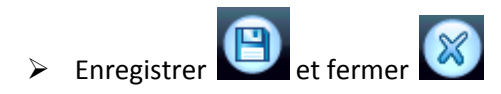

# Mise à jour des officiers d'état-civil

| Relations     > Bureau Etat civil       Citoyens     > RIGOULOT Stéphane       Accueil     Etat civil                                                                                                    | e (stef) 😨 CLAIRVILLAGE / Cimetière 1                                                                           |                                                                                              |  |
|----------------------------------------------------------------------------------------------------|----------------------------------------------------------------------------------------------------|----------------------------------------------------------------------------------------------|--|
| Demandes                                                                                                    | Changement de Prénoms                                                                                           | Organisation                                                                                 |  |
| ▶ <u>Copie d'acte</u><br>▶ Extrait d'acte avec ou sans filiation<br>▶ Copie ou extrait d'acte multicollectivité                                                                                                    | <ul> <li>Imprimer un formulaire de demande</li> <li>Majeur</li> <li>Dossier de changement de prénoms</li> </ul> | Collectivité et formats d'édition     Registres et procès verbaux     Numérotation des actes |  |
| Déclaration conjointe de choix de nom     Dossier de mariage      Tenue des registres      Dresser un acte d'état civil - Saisie guidée      Dresser un acte d'état civil - Saisie libre      Apposer une mention marginale      Liste des mentions marginales      Gestion des actes annulés | PACS  Imprimer un formulaire de PACS  Déclaration conjunte de PACS                                              | Paramétrage                                                                                  |  |
|                                                                                                    | Registres de PACS     Dossiers de PACS     PACS multicollectivité                                               | Intervenants Difficiers d'état civil Déclarants usuels Professions                           |  |
|                                                                                                    | Rectification à l'initiative de l'OEC                                                                           | Notaires     Liens de parenté     Tribunaux                                                  |  |
|                                                                                                    | <ul> <li>Registre des rectifications</li> <li>Apposer une mention de rectification</li> </ul>                   | Lieux d'événement                                                                            |  |
| Registres numérisés                                                                                                    | Dématérialisation                                                                                               | <ul> <li>Lieux de décès</li> <li>Lieux de célétation de project</li> </ul>                   |  |
| <ul> <li>Completer les données à état CIVII</li> <li>Apposer une mention marginale sur un acte numérisé</li> </ul>                                                                                                    | INSEE Démat XML                                                                                                 | Mentions Marginales                                                                          |  |

> Faire pour ajouter un officier d'état-civil

| Accueil | Etat civil 🛛 🗙 | Officier × |  |
|---------|----------------|------------|--|
|         |                |            |  |
|         |                |            |  |
|         |                |            |  |
| Ident   | fication 😛     |            |  |
| Nom de  | famille        |            |  |
|         |                |            |  |
| Prénom  | s              |            |  |
|         |                |            |  |
| Nom m   | arital         |            |  |
|         |                |            |  |
|         |                |            |  |
| Fonctio | n              |            |  |
|         |                |            |  |
|         |                |            |  |
| Actif   |                |            |  |
|         |                |            |  |

- > Deux cas :
- Utiliser le bouton Dour sélectionner une personne déjà présent dans la base données
   Par exemple un élu, qui doit déjà être électeur dans la base données d'eGRC.

Il restera à saisir la fonction.

- Sinon, vous renseignerez tous les champs
- > La case « Actif » permet d'afficher/masquer l'officier d'état-civil des listes

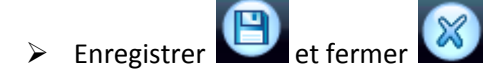